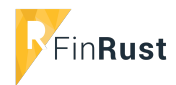

Handleiding downloaden pensioengegevens in FinRust

• Het ophalen van een XML van www.mijnpensioenoverzicht.nl in FinRust werkt als volgt:

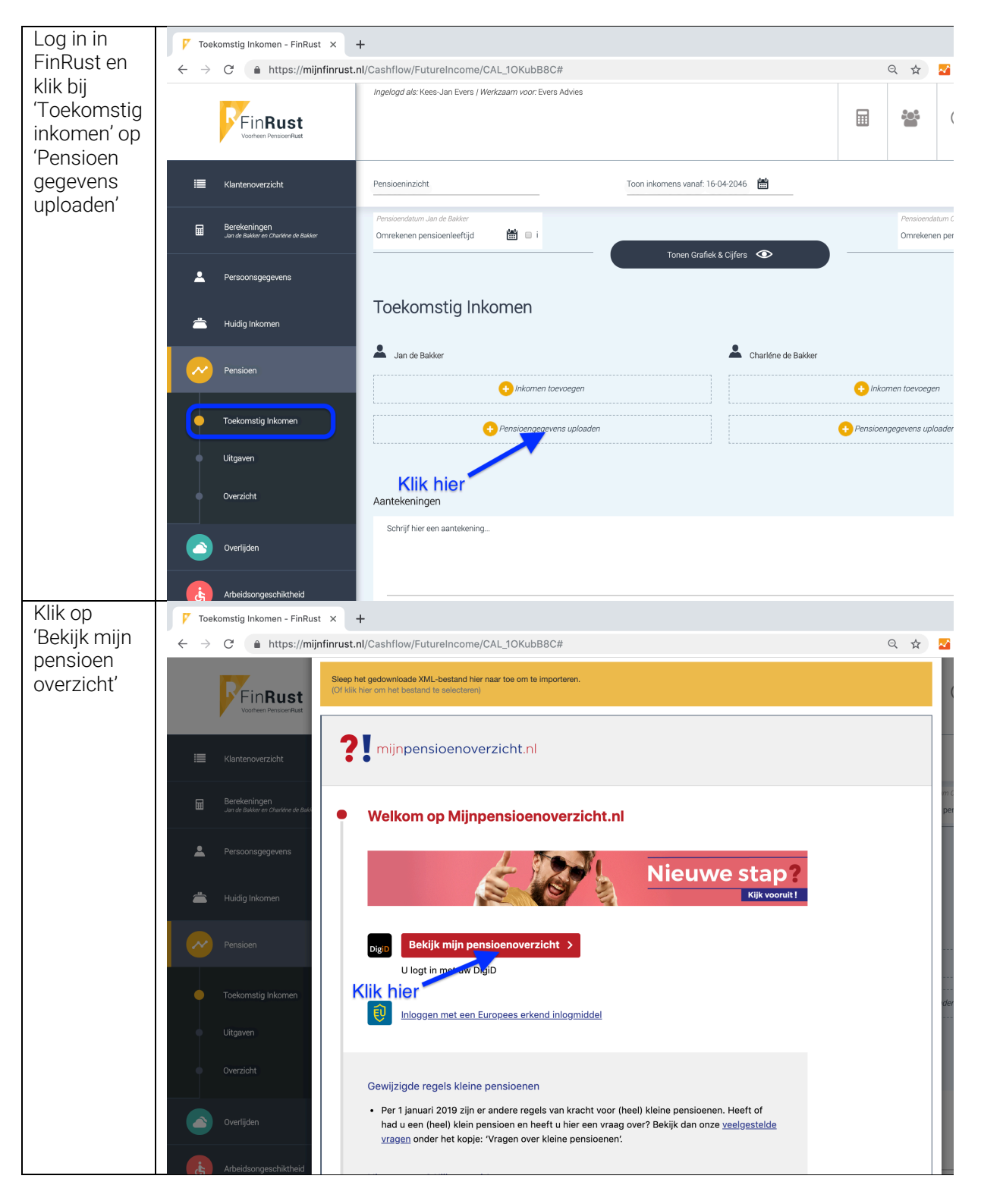

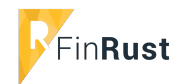

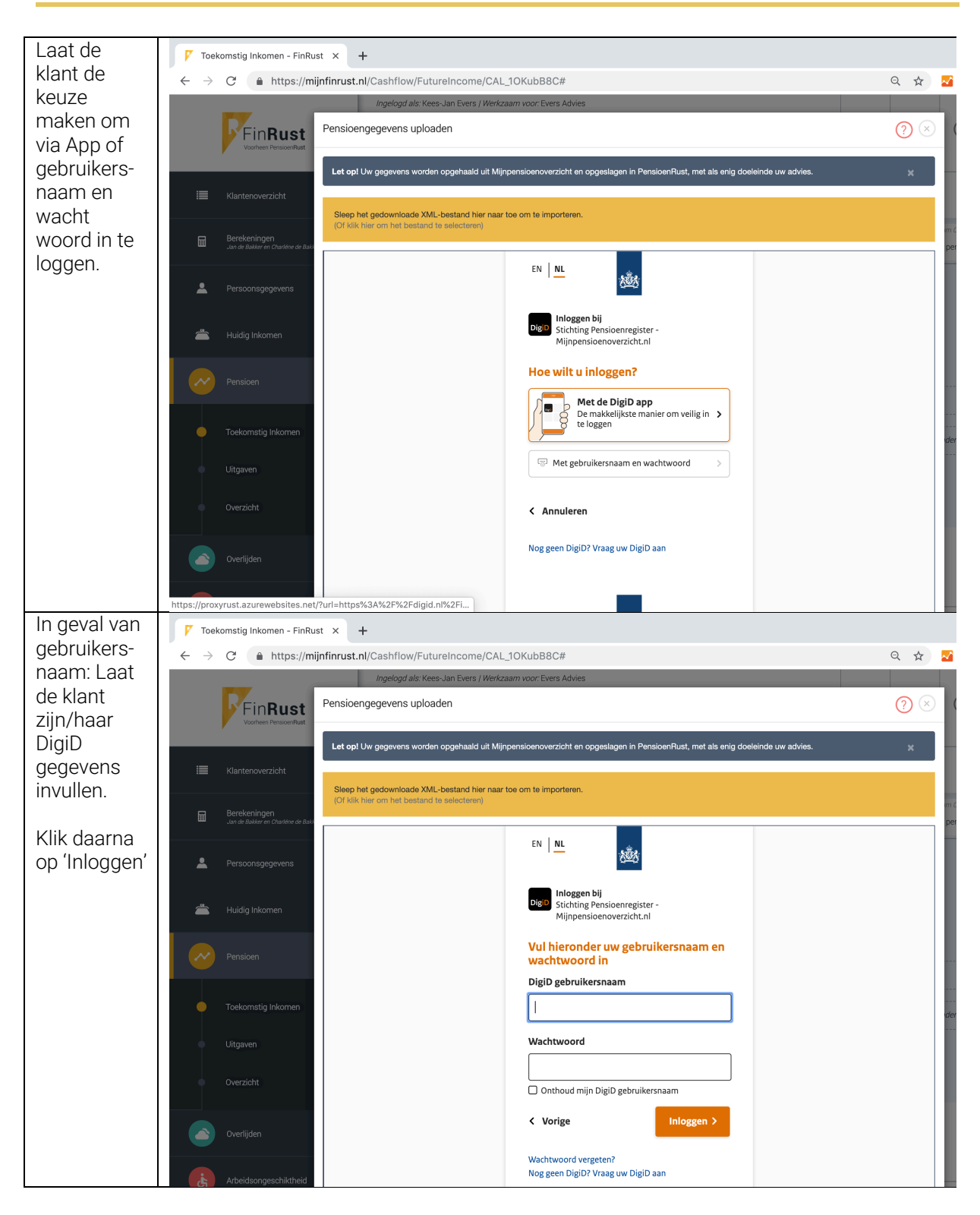

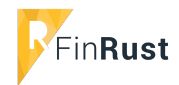

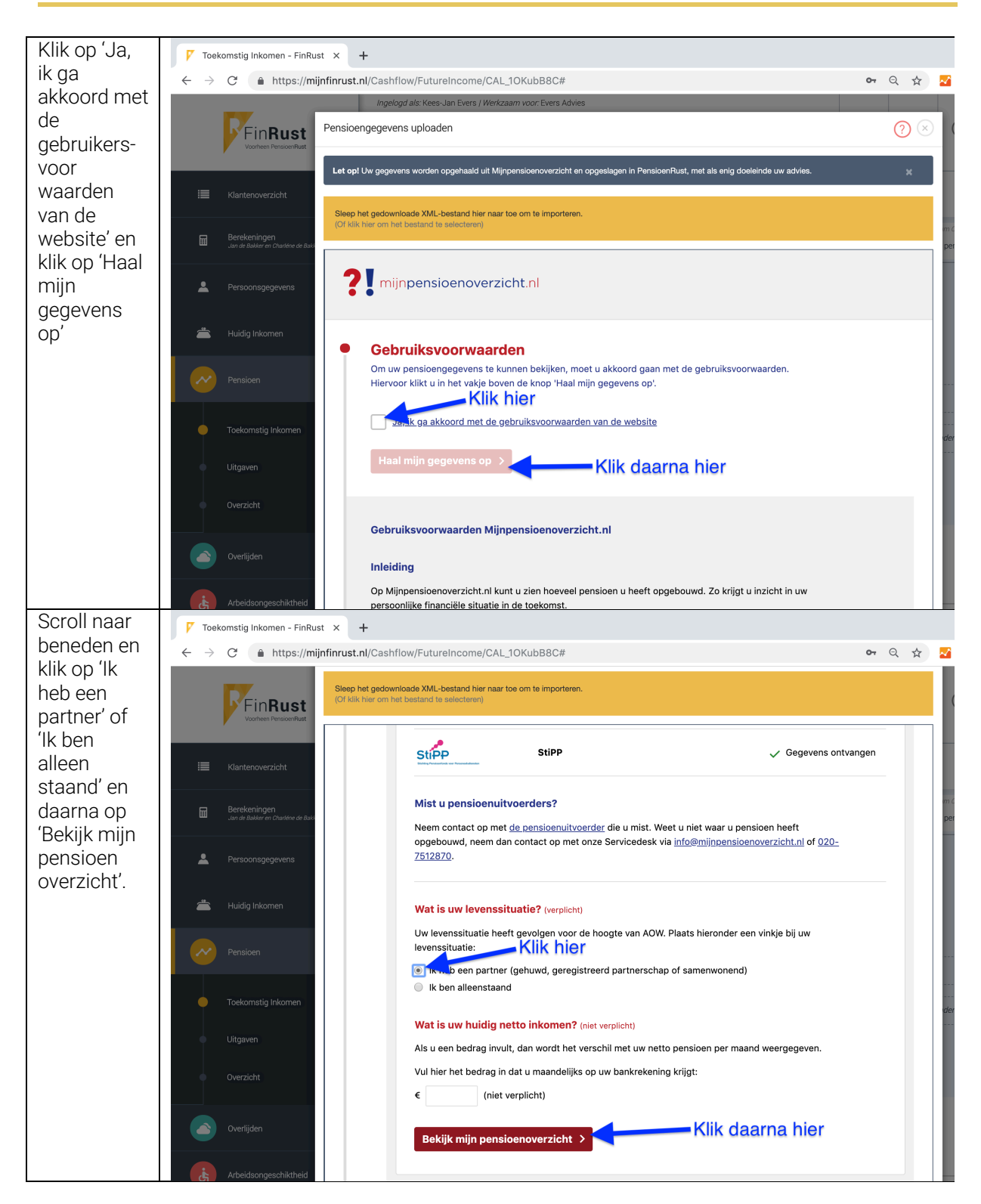

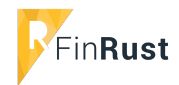

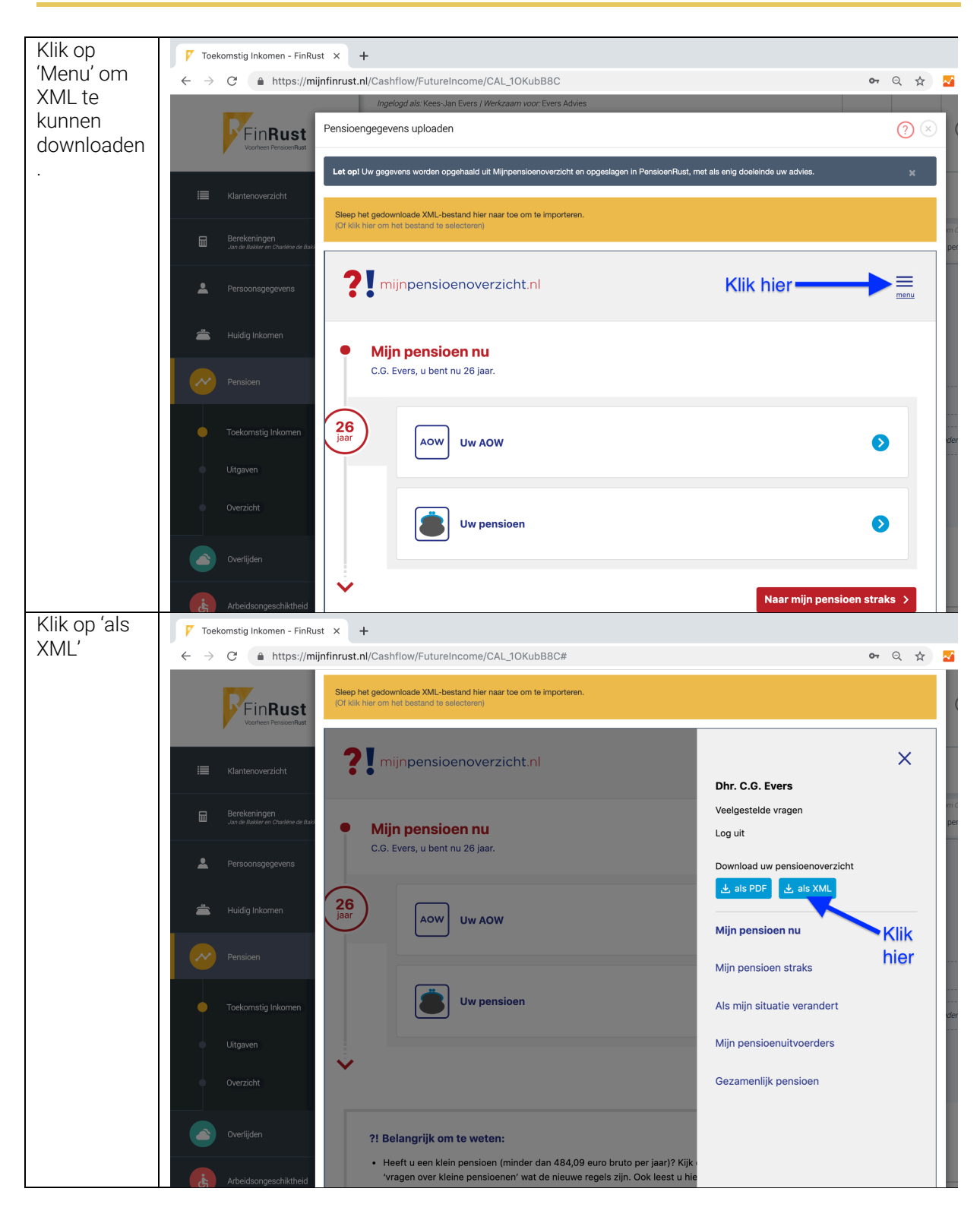

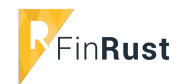

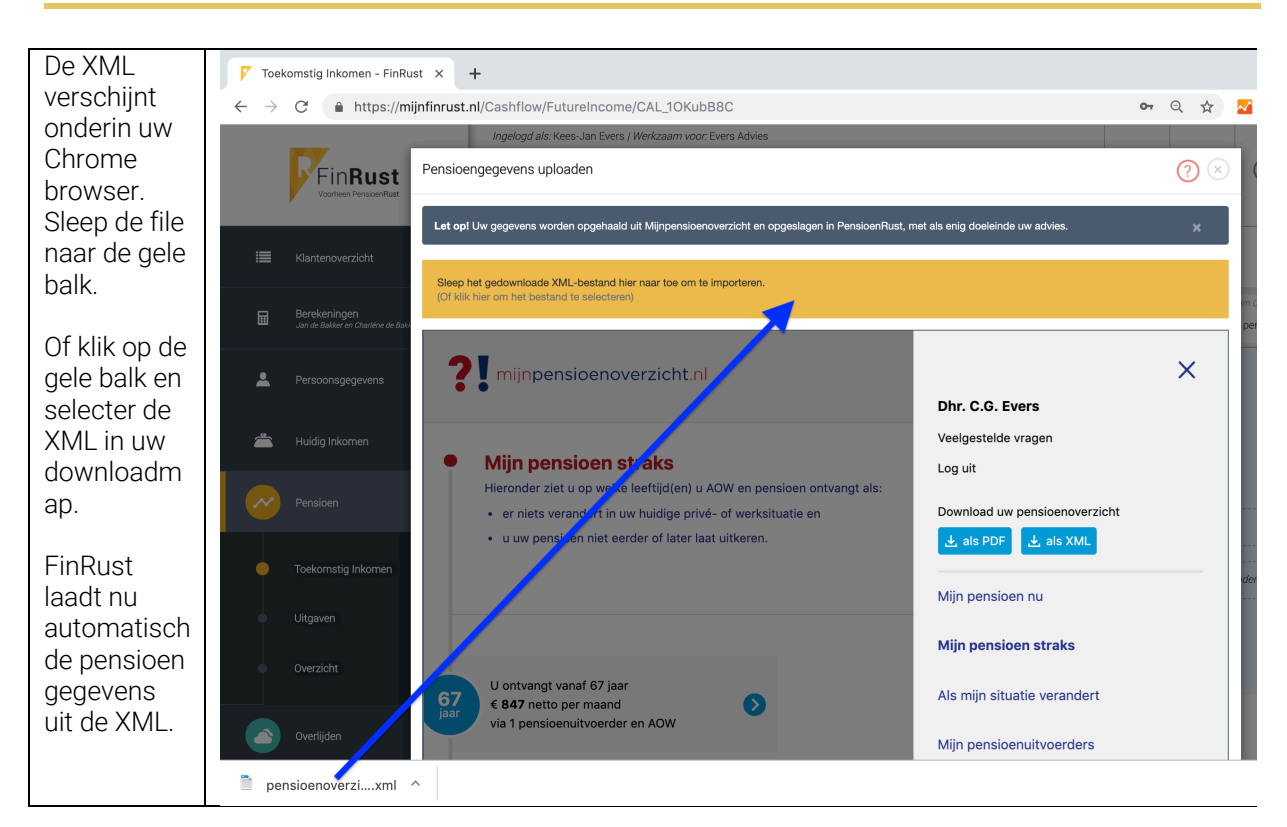